## Step 3: Enable Journaling for All Users of MDaemon Server

- 1. In the MDaemon Console, Select Setup > Default Domain & Servers
- 2. In the navigation pane on the left, select Archiving
- 3. To setup mdaemon email journaling (for every inbound and outbound message), check **Send copies of all inbound and outbound mail to these addresses**.
- 4. Specify the email address journal@{domainprefix}.vaultastic.com
- 5. Click **OK** to save your changes